## Handout 8: Filing A Complaint

- The relevant documents **Paternity Certification** (CS503); **Certification of Non-Military Service**) (CS507); and **Long Arm** (CS505) are signed electronically by the custodial parent (CP) during the interview.
- Await Location Verification of the non-custodial parent (NCP's) address is highlighted in blue on the Case Initiation Processes page. (Figure 1).

| 🗒 New 🕃 Act 🖉 Update 💿 Delate 💼 Clear 🙆 This screen may contain Federal Tax Information 🦿 |                                                            |                                                                                                    |             |                              |            | (?                   |    |
|-------------------------------------------------------------------------------------------|------------------------------------------------------------|----------------------------------------------------------------------------------------------------|-------------|------------------------------|------------|----------------------|----|
| SELECT FILTERS                                                                            |                                                            |                                                                                                    |             |                              |            |                      | .4 |
| Case ID CS02331982A                                                                       |                                                            |                                                                                                    |             | Print Court Summa            | ry Report  | Q Find               |    |
| Case Initiation > Case Processing > Gener                                                 | al  → Case Initiation Processes                            |                                                                                                    |             |                              |            |                      |    |
| CP 02331982 SHULTZ JENNIFER                                                               |                                                            | Case Type NPN - FORMER ASSISTANCE                                                                                                 |             | Office 391 - UNION-PROBATION |            | Confidential N-NO    |    |
| NCP 02332013 BANDY JR JACK                                                                |                                                            | Case Status O - OPEN                                                                                                    |             | Interstate N - INSTATE       |            | Family Violence N-NO |    |
| Case Title PLAINTIFF VS DEFENDANT                                                         | IV                                                         | /-A / IV-E Case ID C180002004 -                                                                                                   |             | Docket FM-07-000311-04 *     |            |                      |    |
| Home > Case Initiation Process > Activity List View                                       |                                                            |                                                                                                    |             |                              |            |                      |    |
| List View Process History Graphic View                                                    | Plan View                                                  |                                                                                                    |             |                              |            | l                    |    |
| Displaying All Activities                                                                 |                                                            |                                                                                                    |             |                              |            |                      |    |
| Group                                                                                     | Action                                                     | Status                                                                                                    | Started On  | Due On                       | Updated On | Days Elapsed         |    |
| INITIAL INTERVIEW                                                                         | Initial Interview                                          | COMPLETED: CP PROVIDED 3<br>PIECES OF INFORMATION ABOUT<br>THE NCP WHICH ARE REQUIRED -<br>Generate Specialized Case<br>Documents | 03/06/2019  | 03/07/2019                   | 03/06/2019 | 0                    | ^  |
| CASE DOCUMENTS                                                                            | Generate Specialized Case<br>Documents                     | COMPLETED. GENERATE TANF<br>CASE DOCUMENTS COP EXISTS -<br>Await Location Verification                                            | 03/06/2019  | 03/07/2019                   | 03/06/2019 | 0                    |    |
| RECORD RELIEFS                                                                            | Record Reliefs                                             |                                                                                                    |             |                              |            | 0                    |    |
| AWAIT CP RESPONSE                                                                         | Await CP's 1st Response to WFNJ -<br>Notice of Cooperation |                                                                                                    |             |                              |            | 0                    |    |
| NON-COOPERATION / GOOD CAUSE EXEMPTION                                                    | Evaluate for Non-Cooperation /<br>Good Cause Exemption     |                                                                                                    |             |                              |            | 0                    |    |
| LOCATION VERIFICATION                                                                     | Await Location Verification                                | IN PROGRESS                                                                                                    | 03/06/2019  | 03/26/2019                   |            | 0                    |    |
| AWAIT CP RESPONSE                                                                         | Await CP's 2nd Response 30 days<br>(from the CSP-164)      |                                                                                                    | Denote Char | _                            |            | 0                    | ~  |

Figure 1: Case Initiation Processes page, Activity List View

• Once the address has been confirmed good, location verification is updated.

| SELECT FILTERS       Print Court Summary Report       Q. Find         ase ID*       CS02331982A       Case Initiation Processes       Q. Find         ase Initiation >       Case Processing >       General >       Case Type NPN - FORMER ASSISTANCE       Office 391 - UNION-PROBATION       Confidential N - NO         NCP       02332013       BANDY JR JACK       Case Status O - OPEN       Interstate N - INSTATE       Family Violence N - NO         ase Title PLAINTIFF VS DEFENDANT       IV-A / IV-E Case ID       C180002004 *       Docket FM-07-000311-04 *       Home >         Update Activity       Vuo have chosen to update the action Await Location Verification       Verification SuccessFul - Record Reliefs       Vou have chosen to update the action Await Location Verification       Verification SuccessFul - Record Reliefs                                                                                                    | 🖽 New 🔄 Add 🗹 Upd                                          | date 🛞 Delete 🗖 Clea                           | ar                             |                    | A This screen         | may contain Federal | l Tax Informatic | on (   |
|----------------------------------------------------------------------------------------------------|------------------------------------------------------------|------------------------------------------------|--------------------------------|--------------------|-----------------------|---------------------|------------------|--------|
| Case ID*       CS02331982A       Print Court Summary Report       Q. Find         ase Initiation >       Case Processing >       General >       Case Initiation Processes       Confidential N - NO         CP       02331982 SHULTZ JENNIFER       Case Type NPN - FORMER ASSISTANCE       Office 391 - UNION-PROBATION       Confidential N - NO         NCP       02332013 BANDY JR JACK       Case Status O - OPEN       Interstate N - INSTATE       Family Violence N - NO         ase Title PLAINTIFF VS DEFENDANT       IV-A / IV-E Case ID       C180002004 *       Docket FM-07-000311-04 *       Mome >         Home > Case Initiation Process > Activity List View > Update Activity View       Vou have chosen to update the action Await Location Verification       Verification SuccessFUL - Record Reliefs       Verification SuccessFUL - Record Reliefs       Mome >                                                                                                    | SELECT FILTERS                                             |                                                |                                |                    |                       |                     |                  | 4      |
| ase Initiation > Case Processing > General > Case Initiation Processes       CP 02331982 SHULTZ JENNIFER       Case Type NPN - FORMER ASSISTANCE       Office 391 - UNION-PROBATION       Confidential N - NO         NCP 02332013 BANDY JR JACK       Case Status O - OPEN       Interstate N - INSTATE       Family Violence N - NO         ase Title PLAINTIFF VS DEFENDANT       IV-A / IV-E Case ID C180002004 *       Docket FM-07-000311-04 *       More > Case Initiation Process > Activity List View > Update Activity View       Volume > Case Initiation Process > Activity List View > Update Activity View       Volume > Case Initiation Verification       Verification Verification Verification       Verification Verification Verification       Verification Verification Verification       Verification Process > Activity List View > Verification       Verification Verification Verification       Verification Verification Verification       Verification Verification Verification       Verification Verification       Verification Verification Verification       Verification Verification Verification       Verification Verification       Verification Verification       Verification Verification       Verification Verification       Verification Verification Verification       Verification Verification Verification       Verification Verification Verification       Verification Verification       Verification Verification       Verification Verification       Verification Verification       Verification Verification Verification       Verification Verification Verification       Verification Verification Verification <t< th=""><th>Case ID CS02331982A</th><th></th><th></th><th></th><th>Print Court Summary</th><th>/ Report</th><th>Q</th><th>Find</th></t<> | Case ID CS02331982A                                        |                                                |                                |                    | Print Court Summary   | / Report            | Q                | Find   |
| CP     02331982     SHULTZ     JENNIFER     Case Type     NPN - FORMER ASSISTANCE     Office     391 - UNION-PROBATION     Confidential N - NO       NCP     02332013     BANDY JR JACK     Case Status     O - OPEN     Interstate     N - INSTATE     Family Violence     N - NO       ase Title     PLAINTIFF VS DEFENDANT     IV-A / IV-E Case ID     C180002004     Docket     FM-07-000311-04     *                                                                                                    | Case Initiation > Case Proce                               | <u>essing</u> > <u>General</u> > Ca            | se Initiation Processes        |                    |                       |                     |                  |        |
| NCP     02332013     BANDY JR JACK     Case Status     O - OPEN     Interstate     N - INSTATE     Family Violence     N - N O       iase Title     PLAINTIFF VS DEFENDANT     IV-A / IV-E Case ID     C180002004     Docket     FM-07-000311-04     IV       Home > Case Initiation Process > Activity List View > Update Activity View     Update Activity     Vecupate     IV-Update Activity       You have chosen to update the action Await Location Verification     IV-EKIFICATION SUCCESSFUL - Record Reliefs     IV                                                                                                    | CP 02331982 SHULTZ J                                       | ENNIFER                                        | Case Type NPN - FORMER A       | SSISTANCE          | Office 391 - UNION-PR | OBATION             | Confidential     | N - NO |
| iase Title PLAINTIFF VS DEFENDANT IV-A / IV-E Case ID C180002004   Home > Case Initiation Process > Activity List View > Update Activity View Update Activity You have chosen to update the action Await Location Verification © VERIFICATION SUCCESSFUL ~ Record Reliefs                                                                                                    | NCP 02332013 BANDY JR                                      | ЈАСК                                           | Case Status O - OPEN           | Int                | terstate N - INSTATE  |                     | Family Violence  | N - NO |
| Home > Case Initiation Process > Activity List View > Update Activity View Update Activity You have chosen to update the action Await Location Verification © VERIFICATION SUCCESSFUL ~ Record Reliefs                                                                                                    | Case Title PLAINTIFF VS DEFEND                             | IV IV                                          | -A / IV-E Case ID C180002004 🔻 |                    | Docket FM-07-000311-  | 04 🔻                |                  |        |
| Update Activity           You have chosen to update the action Await Location Verification                • VERIFICATION SUCCESSFUL ~ Record Reliefs                                                                                                    | Home > Case Initiation Process                             | > <u>Activity List View</u> > <b>Update Ac</b> | tivity View                    |                    |                       |                     |                  | ^      |
| Vou nave chosen to update the action Await Location Verification<br>Verification SUCCESSFUL ~ Record Reliefs                                                                                                    | Update Activity                                            |                                                |                                |                    |                       |                     |                  |        |
|                                                                                                    | You have chosen to update the     WEDIFICATION SUCCESSED a | action Await Location Verificat                | tion                           |                    |                       |                     |                  |        |
| O VERIFICATION UNSUCCESSFUL ~ Await Location Verification                                                                                                    | O VERIFICATION UNSUCCESSFUE                                | L ~ Await Location Verification                |                                |                    |                       |                     |                  |        |
|                                                                                                    |                                                            |                                                |                                |                    |                       |                     |                  |        |
| Time Frames                                                                                                    | Time Frames                                                |                                                |                                |                    |                       |                     |                  | 4      |
| Current Activity                                                                                                    | Current Activity                                           |                                                |                                |                    |                       |                     |                  |        |
| Allotted Time 20 Start Date 03/06/2019 Due Date 03/26/2019 Alert Date 03/06/2019 Action Date 03/06/2019                                                                                                    | Allotted Time 20                                           | Start Date 03/06/2019                          | Due Date 03/26/2019            | Alert Date 03/06/2 | Action                | n Date* 03/06/2019  |                  |        |
| Next Activity                                                                                                    | Next Activity                                              |                                                |                                |                    |                       |                     |                  |        |
| Allotted Time 1 Start Date 03/06/2019 Due Date 03/07/2019 Alert Date 03/06/2019 Action Date                                                                                                    | Allotted Time 1                                            | Start Date 03/06/2019                          | Due Date 03/07/2019            | Alert Date 03      | 3/06/2019             | Action Date         |                  |        |
| ~                                                                                                    |                                                            |                                                |                                |                    |                       |                     |                  | ~      |

Figure 2: Update Activity View

- 1. Select Verification successful~Record Reliefs.
- 2. Click Update.

| 🛄 New 💽 Add 🖉 Upda                        | te 🛞 Delete 🛅 Clea                                            | r                                                                  |              | 🛆 This sci            | reen may contain Fed | eral Tax Information |      |
|-------------------------------------------|---------------------------------------------------------------|--------------------------------------------------------------------|--------------|-----------------------|----------------------|----------------------|------|
| ELECT FILTERS                             |                                                               |                                                                    |              |                       |                      |                      |      |
| ase ID CS02331982A                        |                                                               |                                                                    |              | Print Court Sum       | mary Report          | Q Fi                 | ind  |
| ase Initiation > Case Process             | sing > <u>General</u> > Cas                                   | se Initiation Processes                                            |              |                       |                      |                      |      |
| CP 02331982 SHULTZ JEN                    | NIFER                                                         | Case Type NPN - FORMER                                             | ASSISTANCE   | Office 391 - UNIO     | N-PROBATION          | Confidential N       | - NO |
| NCP 02332013 BANDY JR JA                  | ск                                                            | Case Status O - OPEN                                               |              | Interstate N - INSTAT | E                    | Family Violence N    | - NO |
| ase Title PLAINTIFF VS DEFENDA            | NT IV-                                                        | A / IV-E Case ID C180002004                                        | *            | Docket FM-07-000      | 311-04 🔻             |                      |      |
| L                                         |                                                               |                                                                    |              |                       |                      |                      | _,   |
| Displaying All Activities                 |                                                               |                                                                    |              |                       |                      |                      |      |
| Group                                     | Action                                                        | Status                                                             | Started On   | Due On                | Updated On           | Days Elapsed         |      |
| CASE DOCUMENTS                            | Generate Specialized<br>Case Documents                        | TANF CASE DOCUMENTS<br>COP EXISTS - Await<br>Location Verification | 03/06/2019   | 03/07/2019            | 03/06/2019           | 0                    | ^    |
| RECORD RELIEFS                            | Record Reliefs                                                | IN PROGRESS                                                        | 03/06/2019   | 03/07/2019            |                      | 0                    |      |
| WAIT CP RESPONSE                          | Await CP's 1st Response<br>to WFNJ - Notice of<br>Cooperation |                                                                    |              |                       |                      | 0                    |      |
| NON-COOPERATION / GOOD<br>CAUSE EXEMPTION | Evaluate for Non-<br>Cooperation / Good<br>Cause Exemption    |                                                                    |              |                       |                      | 0                    |      |
| LOCATION VERIFICATION                     | Await Location<br>Verification                                | COMPLETED.<br>VERIFICATION<br>SUCCESSEUL - Record                  | 03/06/2019   | 03/26/2019            | 03/06/2019           | o                    | ~    |
|                                           |                                                               | In Progress Comple                                                 | ted 📃 Remedy | Closed                |                      |                      | `    |

Figure 3: Case Initiation Processes, Record Reliefs

- On the **Display Activities** view, the **Await Location Verification** line status becomes **Completed Verification Successful- Record reliefs**, and the line turns green.
- **Record Reliefs in progress** is outlined in blue on the screen.

| 🖽 New 🔣 Add 🛛 Update 🛞 D                                                              | Delete 🛅 Clear               |                                                                        |                                                |             |                                               | ?  |
|---------------------------------------------------------------------------------------|------------------------------|------------------------------------------------------------------------|------------------------------------------------|-------------|-----------------------------------------------|----|
| SELECT FILTERS                                                                        |                              |                                                                        |                                                |             |                                               | _  |
| Case ID CS02331982A                                                                   |                              |                                                                        |                                                |             | Q Fir                                         | nd |
| <u>Case Management</u> > <u>Case Processing</u>                                       | > <u>General</u> > Update Ca | se Information                                                         |                                                |             |                                               |    |
| CP 02331982 SHULTZ JENNIFER<br>NCP 02332013 BANDY JR JACK<br>Docket FM-07-000311-04 र | Case<br>IV-A/IV-E            | se Type NPN - FORMER ASSIST<br>Status O - OPEN<br>Case ID C180002004 🔻 | AN Office 391 - UNIO<br>Interstate N - INSTATE | N-PROBATION | Confidential N - NO<br>Family Violence N - NO |    |
| Case Information Case Member Inform                                                   | nation Reliefs Pro           | ceedings                                                               |                                                |             |                                               |    |
| Relief Selected                                                                       | Relief Status *              | Date Filed Relie                                                       | f Result Effective Date                        | Frequency   | Amount                                        |    |
| CS - CHILD SUPPORT                                                                    | A - ACTIVE 👻                 | 03/06/2 🛗SELECT-                                                       | · · · · · · · · · · · · · · · · · · ·          | SELECT      | • ·                                           | ~  |
|                                                                                       |                              |                                                                        |                                                |             |                                               |    |
|                                                                                       |                              |                                                                        |                                                |             |                                               | ~  |
|                                                                                       |                              |                                                                        |                                                |             |                                               |    |
|                                                                                       |                              |                                                                        |                                                |             | Add More Relie                                | fs |

Figure 4: Update Case Information, Record Reliefs

Navigate to the Update Case Information page.

- 1. Make sure the information is accurate.
- 2. Select the **Relief tab** (figure 4).
- 3. Click the **magnifying glass**, under the **Relief Selected** column, a pop-up window appears.
- 4. Select the relevant relief (e.g. Child Support) from the pop-up window.
- 5. Click Update.
- 6. The **Relief Status** column becomes active.

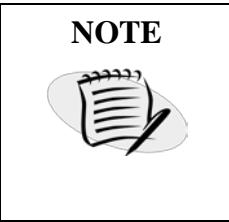

Additional reliefs can be added by selecting the **Add More Reliefs** button on the right hand corner of the page. Reliefs can be removed by selecting the **Remove** button on the lower right hand of the page.

• The system automatically links active dependents to reliefs.

| 🗉 New 💽 Add 🗹 Update 🛞 Delete 💼                                    | Clear                             | A This screen may contain Fee    | Jeral Tax Information 🧿 |
|--------------------------------------------------------------------|-----------------------------------|----------------------------------|-------------------------|
| SELECT FILTERS                                                     |                                   |                                  |                         |
| Case ID CS02331982A                                                |                                   | Print Court Summary Report       | Q Find                  |
| <u>Case Initiation</u> > <u>Case Processing</u> > <u>General</u> > | Case Initiation Processes         |                                  |                         |
| CP 02331982 SHULTZ JENNIFER                                        | Case Type NPN - FORMER ASSISTANCE | Office 391 - UNION-PROBATION     | Confidential N - NO     |
| NCP 02332013 BANDY JR JACK                                         | Case Status O - OPEN              | Interstate N - INSTATE           | Family Violence N - NO  |
| Case Title PLAINTIFF VS DEFENDANT                                  | IV-A / IV-E Case ID C180002004 🔻  | Docket FM-07-000311-04 *         |                         |
| Home > Case Initiation Process > Activity List View > Update       | e Activity View                   |                                  | •                       |
| Update Activity                                                    |                                   |                                  |                         |
| You have chosen to update the action Record Reliefs                |                                   |                                  |                         |
| RECORD RELIEFS SOUGHT BASED ON THE APPLICATION. ~ (                | Generate Complaint Package        |                                  |                         |
|                                                                    |                                   |                                  |                         |
|                                                                    |                                   |                                  |                         |
| Time Frames                                                        |                                   |                                  |                         |
| Current Activity                                                   |                                   |                                  |                         |
| Allotted Time 1 Start Date 03/06/2019                              | Due Date 03/07/2019 Alert Date 0  | 03/06/2019 Action Date 03/06/201 | 19 🛗                    |
| Next Activity                                                      |                                   |                                  |                         |
| Allotted Time 1 Start Date 03/06/2                                 | 019 Due Date 03/07/2019 Alert D   | ate 03/06/2019 Action Date       |                         |
| Special Notes                                                      |                                   |                                  | ~                       |
| special mores                                                      |                                   |                                  |                         |

Figure 6: Update Activity View, Record Reliefs, Generate Complaint Package

- 1. Return to the **Case Initiation Processes** page, **case summary view**; update activity (figure 6).
- 2. Select Record Reliefs~Generate a Complaint Package.
- 3. Click Update.
  - On the **Display Activities View**, **Record Reliefs** line turns green; **Generate Complaint Package in Progress** is highlighted in blue.
- 4. Click the blue **In Progress** line.

| 🖽 New 🔄 Add 🛛 Update 🛞 Delete 🚺                                  | Clear                                                        | A This screen may contain Fede                  | ral Tax Information 🧿                 |
|------------------------------------------------------------------|--------------------------------------------------------------|-------------------------------------------------|---------------------------------------|
| SELECT FILTERS                                                   |                                                              |                                                 |                                       |
| Case ID CS02331982A                                              |                                                              | Print Court Summary Report                      | Q Find                                |
| <u>Case Initiation</u> > <u>Case Processing</u> > <u>General</u> | Case Initiation Processes                                    |                                                 |                                       |
| CP 02331982 SHULTZ JENNIFER                                      | Case Type NPN - FORMER ASSISTANCE                            | Office 391 - UNION-PROBATION                    | Confidential N - NO                   |
| NCP 02332013 BANDY JR JACK                                       | Case Status O - OPEN                                         | Interstate N - INSTATE                          | Family Violence N - NO                |
| Case Title PLAINTIFF VS DEFENDANT                                | IV-A / IV-E Case ID C180002004 🔻                             | Docket FM-07-000311-04 🔻                        |                                       |
| Home > Case Initiation Process > Activity List View > Upd        | ate Activity View                                            |                                                 | •                                     |
| Update Activity                                                  |                                                              |                                                 |                                       |
| You have chosen to update the action Generate Comple             | aint Package                                                 |                                                 |                                       |
| O GENERATE FOR A DCP&P CASE. SEND FOR SUPERVISORY                | APPROVAL. ~ Await Supervisory Approval / Specialist's Review | Documents                                       |                                       |
| GENERATE FOR A TANF CASE.SEND FOR SUPERVISORY AF                 | PPROVAL ~ Await Supervisory Approval / Specialist's Review   | Long Arm Questionnaire - CS505                  |                                       |
| O GENERATE COMPLAINT PACKET FOR A NPA CASE ~ Await               | Supervisory Approval / Specialist's Review                   | Certification of Non- Military Service - CS50   | 7                                     |
| GENERATE COMPLAINT PACKET FOR A DCP&P CASE.SENI                  | D TO ATTORNEY ~ Await Attorney Signature                     | Certification of Diligent Inquiry - Welfare - 0 | 25506                                 |
| O GENERATE COMPLAINT PACKET FOR TANF CASE SEND TO                | O ATTORNEY ~ Await Attorney Signature                        | Welfare complaint for TANF and Medicaid         | CS048                                 |
| O GENERATE COMPLAINT PACKET FOR A NPA CASE-SEND T                | O ATTORNEY ~ Await Attorney Signature                        | Paternity Certification - CS503                 |                                       |
|                                                                  |                                                              |                                                 |                                       |
|                                                                  |                                                              |                                                 |                                       |
|                                                                  |                                                              |                                                 |                                       |
| Time Frames                                                      |                                                              |                                                 | 4                                     |
| Current Activity                                                 |                                                              |                                                 | · · · · · · · · · · · · · · · · · · · |
|                                                                  |                                                              |                                                 |                                       |

Figure 7: Case Initiation Processes page, Update Activity View

- 1. Select Generate a TANF Case sent for Supervisory approval Await Supervisory Approval/Specialist review.
- 2. Click Update.
- 3. Await supervisory Approval/Specialist Review, in Progress is highlighted in blue.
- 4. The documents await either supervisory or specialist approval.

| Documents included for supervisory approval are                                                         |  |  |  |  |
|----------------------------------------------------------------------------------------------------|--|--|--|--|
| Certification of Military Service (CS507), electronically signed by CP                                  |  |  |  |  |
| Paternity Certification (CS503), electronically signed by CP                                            |  |  |  |  |
| Welfare Complaint for TANF and Medicaid (CS048), to be electronically signed by supervisor and attorney |  |  |  |  |
| Long Arm Questionnaire (CS505), completed for out of state NCP                                          |  |  |  |  |
| Certificate of Diligent Inquiry (CS506) completed for out of state NCP                                  |  |  |  |  |
|                                                                                                    |  |  |  |  |

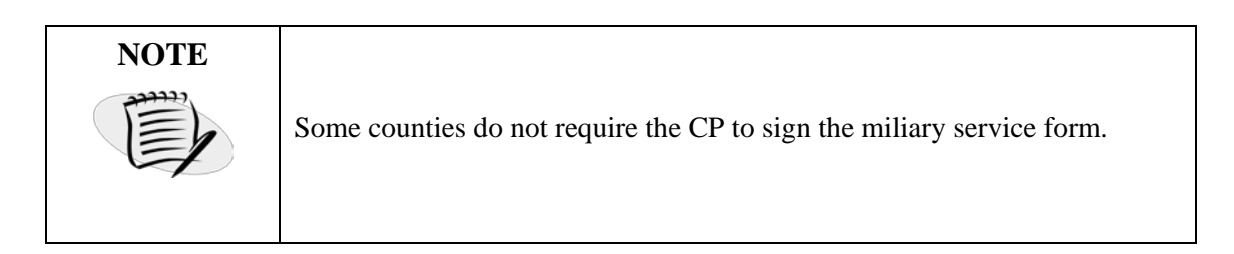

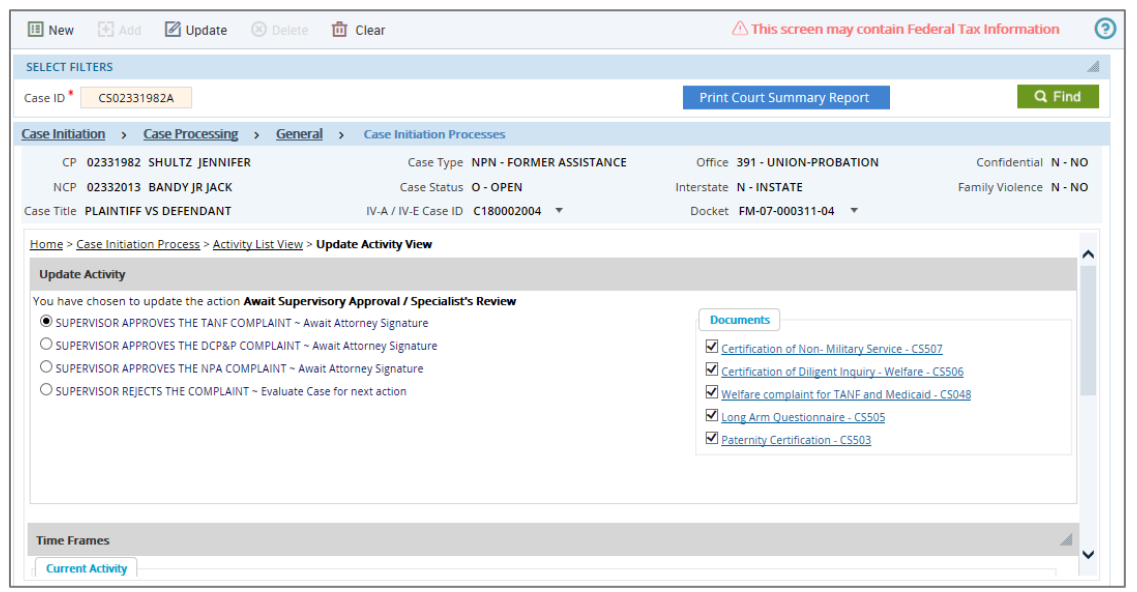

Figure 8: Update Activity View, Supervisor Approves TANF complaint

- 1. Select Supervisor approves the TANF complaint~Await Attorney Signature.
- 2. The relevant forms are generated for the supervisor's review.
- 3. The supervisor electronically signs the Welfare Complaint for TANF and Medicaid (CS048).
- 4. Click Update.
- 5. Click Await Attorney Signature highlighted in blue.

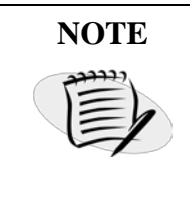

Most counties send TANF complaint to the supervisor. However, there are some counties that send the complaint directly to the attorney, if supervisor approval is not needed.

| 🖽 New 🔄 Add 🛛 Update 🛞 Delete 🏾                                                                                                    | Clear                                                       | This screen may contain Fe                                                                                                    | deral Tax Information 🤇 🤶         |
|----------------------------------------------------------------------------------------------------|-------------------------------------------------------------|----------------------------------------------------------------------------------------------------|-----------------------------------|
| SELECT FILTERS                                                                                                    |                                                             |                                                                                                    | 4                                 |
| Case ID CS02331982A                                                                                                    |                                                             | Print Court Summary Report                                                                                                    | Q Find                            |
| <u>Case Initiation</u> > <u>Case Processing</u> > <u>General</u>                                                                                          | > Case Initiation Processes                                 |                                                                                                    |                                   |
| CP 02331982 SHULTZ JENNIFER                                                                                                    | Case Type NPN - FORMER ASSISTANCE                           | Office 391 - UNION-PROBATION                                                                                                    | Confidential N - NO               |
| NCP 02332013 BANDY JR JACK                                                                                                    | Case Status O - OPEN                                        | Interstate N - INSTATE                                                                                                    | Family Violence N - NO            |
| Case Title PLAINTIFF VS DEFENDANT                                                                                                    | IV-A / IV-E Case ID C180002004 🔻                            | Docket FM-07-000311-04 🔻                                                                                                    |                                   |
| Home > <u>Case Initiation Process</u> > <u>Activity List View</u> > Up<br>Update Activity<br>You have chosen to update the action <b>Await Attorney</b> S | ignature                                                    | Documents                                                                                                    | ^                                 |
| ATTORNEY APPROVES AND SIGNS THE DCP&P COMPLA     ATTORNEY REJECTS THE COMPLAINT ~ Evaluate Case 6     ATTORNEY APPROVES THE NPA COMPLAINT ~ Activity C    | NT ~ Activity Chain Closes<br>In rext action<br>hain Closes | Paternity Certification - CS503     Long Arm Questionnaire - CS505     Certification of Diligent Inquiry - Welfare     Welfare complaint for TANF and Medical     Certification of Non-Military Service - CS | <u>- CS506</u><br>d- CS048<br>507 |
| Time Frames Current Activity                                                                                                    |                                                             |                                                                                                    | ~                                 |

Figure 9: Update Activity View, Attorney Approves and Signs the TANF Complaint

- 1. Select Attorney **Approves and Signs the TANF Complaint** (figure 9).
- 2. The relevant documents are generated.
- 3. The attorney electronically signs the Welfare Complaint for TANF and Medicaid (CS048).
- 4. Click **Update**.
  - On the **Display Activities View**, **Await Attorney Signature**, highlighted in green; **Activity Chain closes**, highlighted in pink.
  - The complaint and supporting documents are sent electronically to Family.